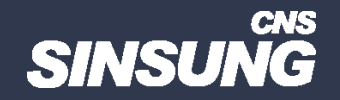

## XML 파일로 MS 오피스 설치(볼륨)

## 클릭해서 확인

㈜신성씨앤에스 I 견적문의 02-867-3007 I 기술문의 02-867-2640 I

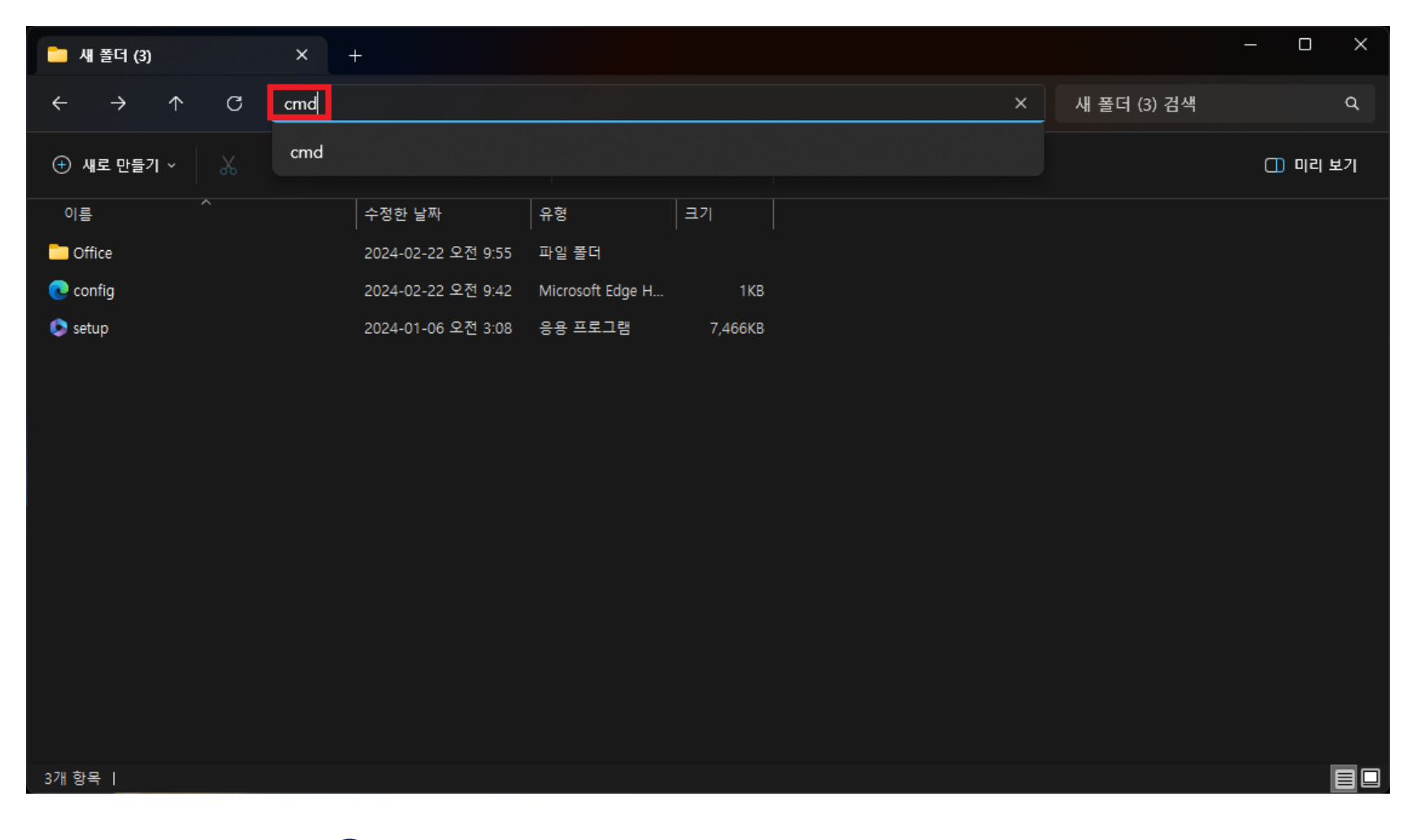

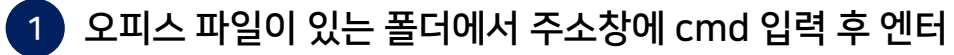

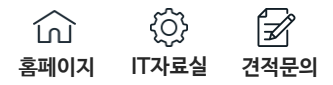

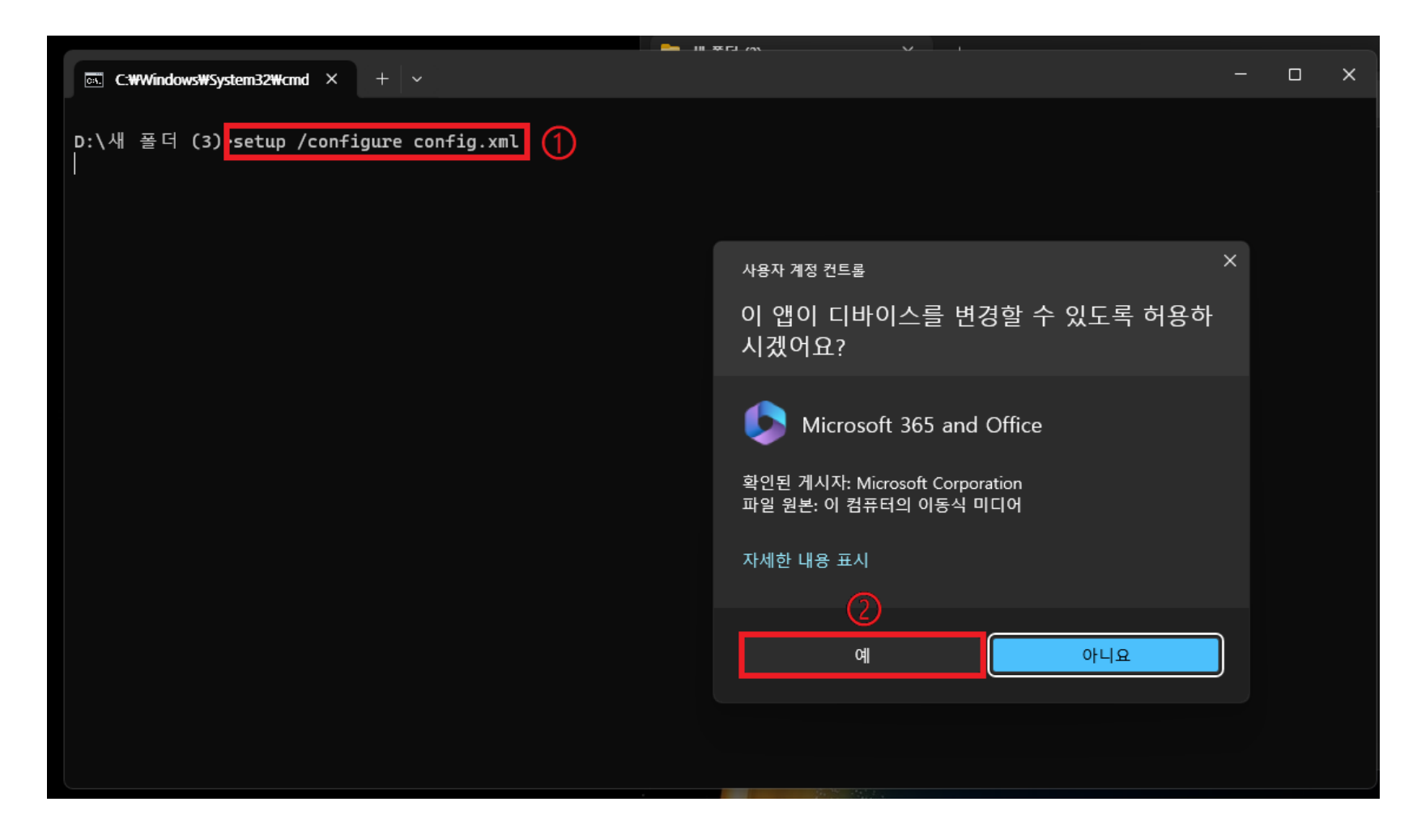

2 Setup /configure config.xlm 입력 후 엔터 → 예 클릭

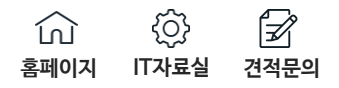

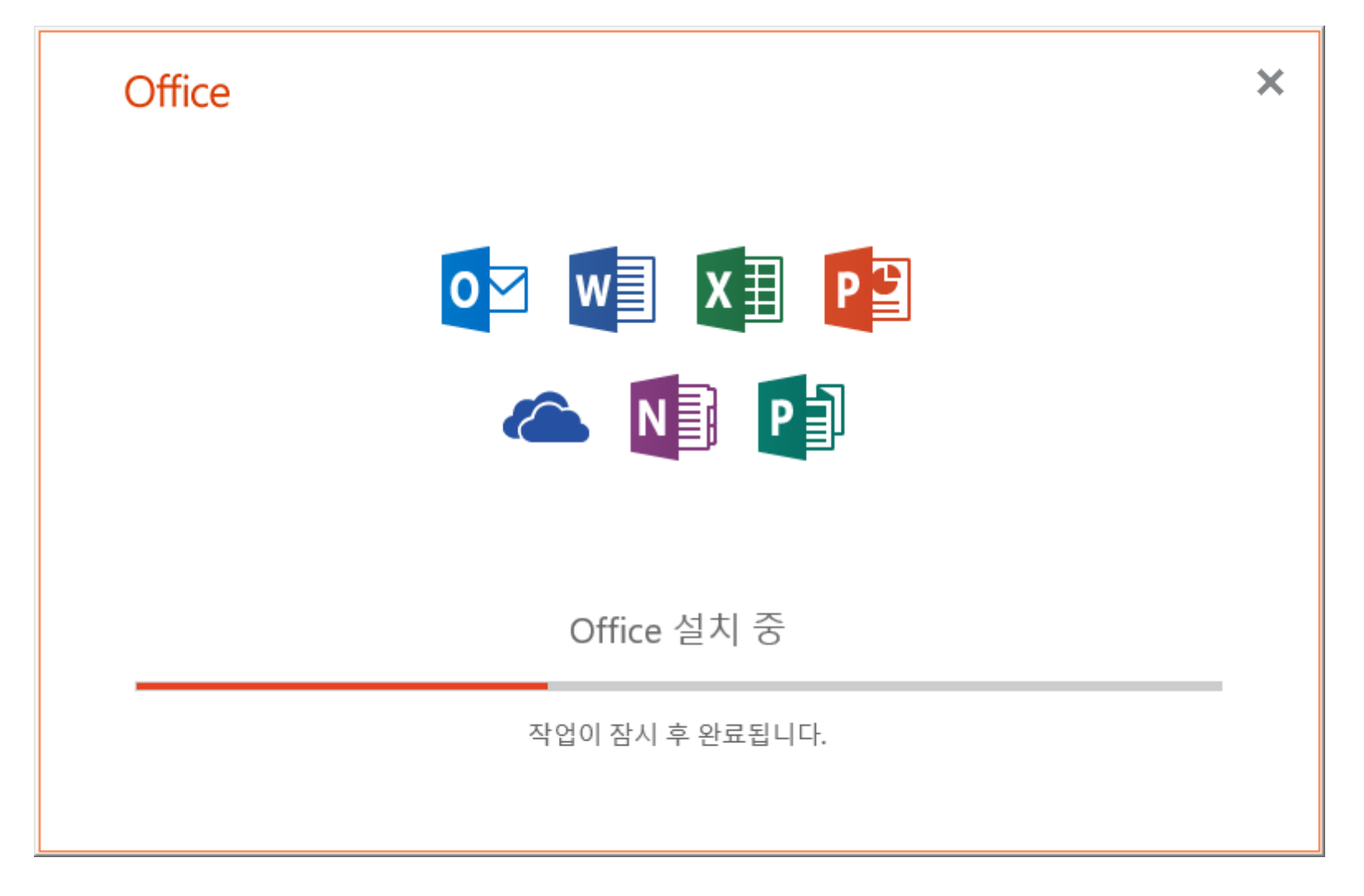

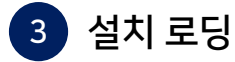

↓
↓
↓
↓
↓
↓
↓
↓
↓
↓
↓
↓
↓
↓
↓
↓
↓
↓
↓
↓
↓
↓
↓
↓
↓
↓
↓
↓
↓
↓
↓
↓
↓
↓
↓
↓
↓
↓
↓
↓
↓
↓
↓
↓
↓
↓
↓
↓
↓
↓
↓
↓
↓
↓
↓
↓
↓
↓
↓
↓
↓
↓
↓
↓
↓
↓
↓
↓
↓
↓
↓
↓
↓
↓
↓
↓
↓
↓
↓
↓
↓
↓
↓
↓
↓
↓
↓
↓
↓
↓
↓
↓
↓
↓
↓
↓
↓
↓
↓
↓
↓
↓
↓
↓
↓
↓
↓

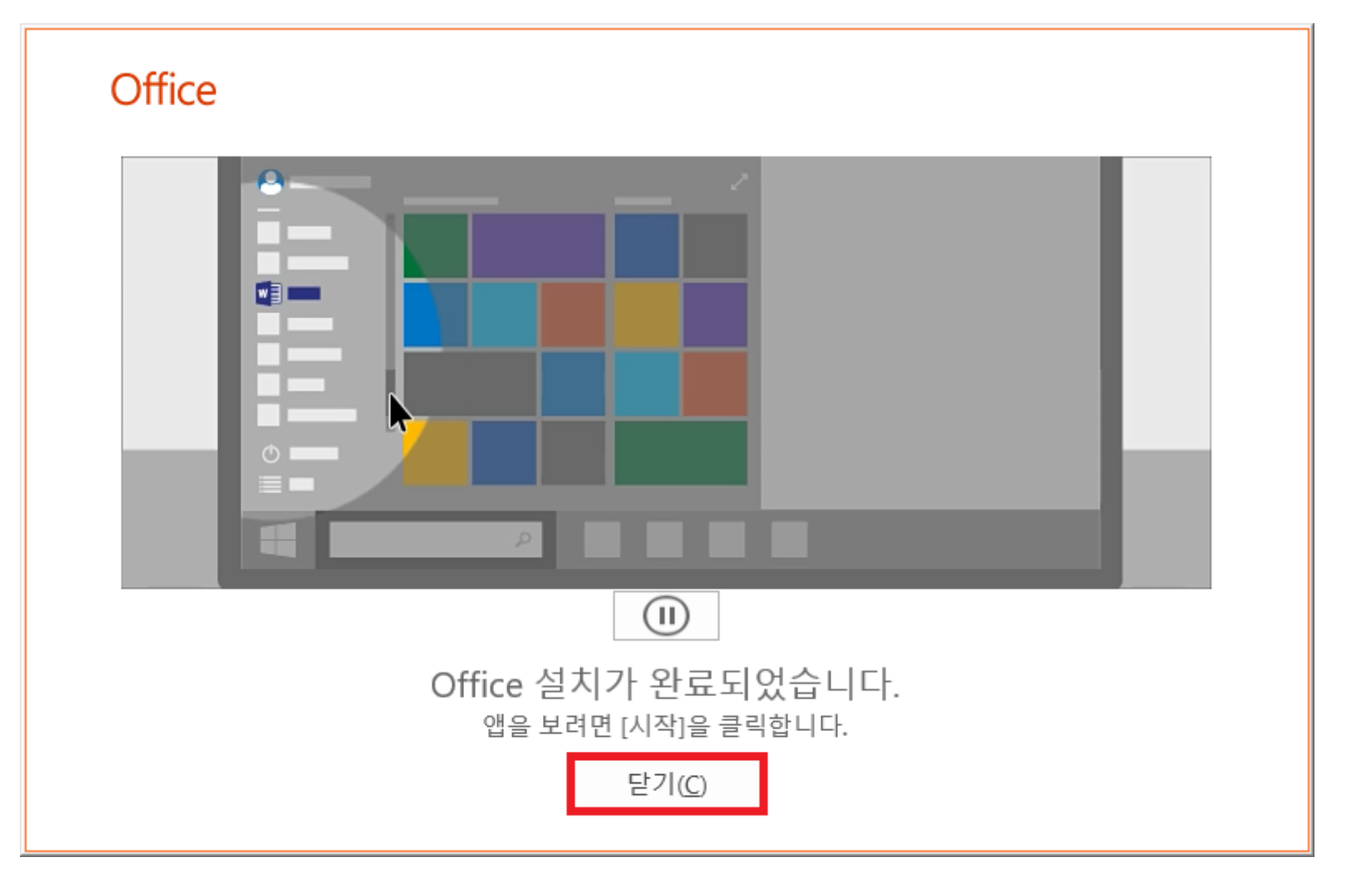

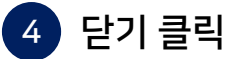

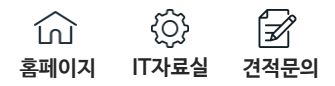

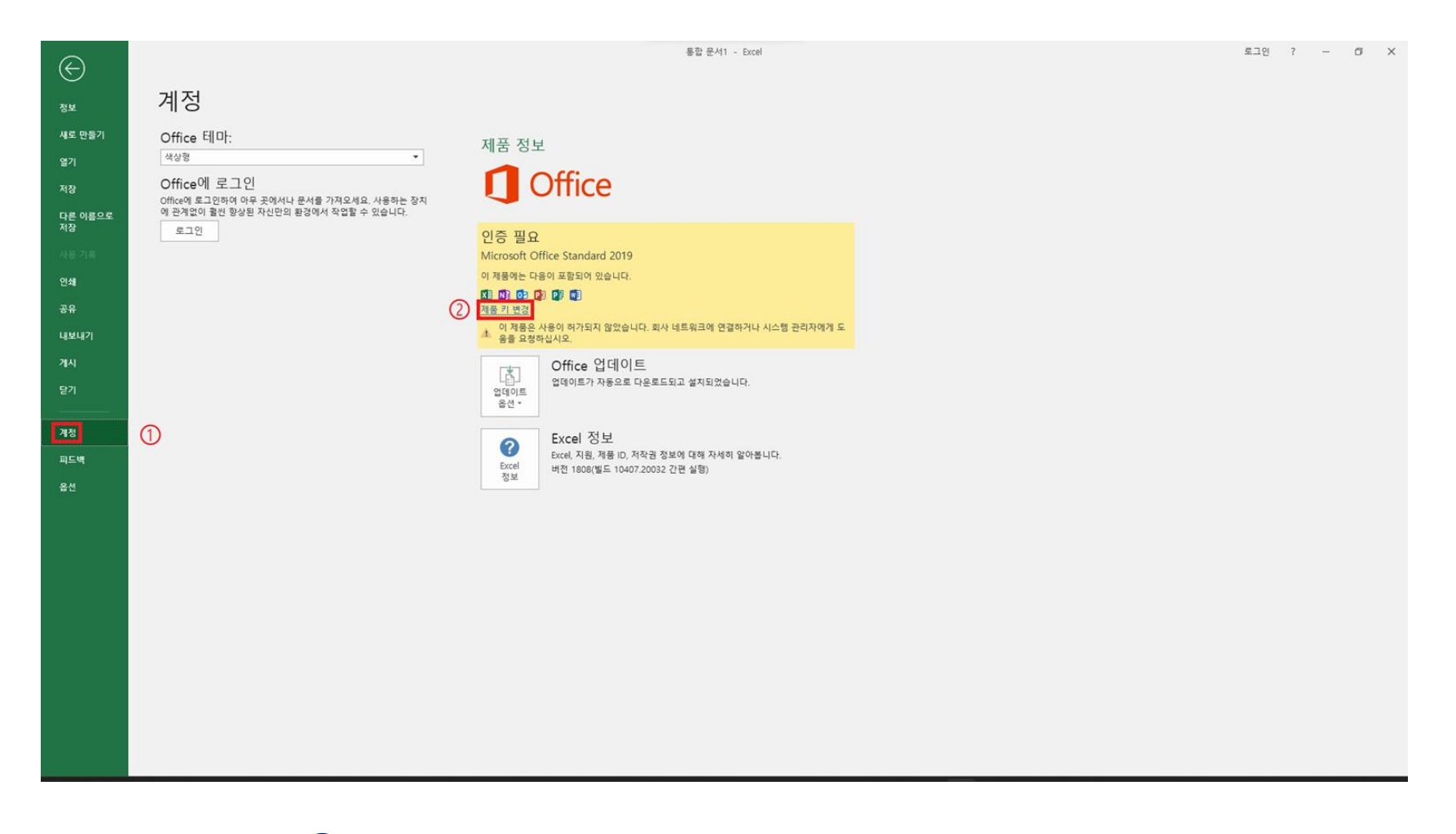

5 인증: 엑셀 실행 → 계정 → 제품 키 변경 → 제품 키 입력으로 인증